## Power Point2016 で音声動画を作る方法

<第1版>

「Power Point」はスライド機能だけでなく、音声を入れて動画にすることが可能です。 遠隔授業では、

1.パソコンの環境について

このマニュアルは、パソコンにWindows10、Power Point2016を搭載していることを前提に 作成しています。

## 2. 準備物

①パソコン(カメラ、マイク付き)②パワーポイント 2016 で作成したスライドデータ③マイク(必要な方のみ)

3.作成について

パワーポイント動画の作成は、とても簡単です。まず、パワーポイントのスライドを作成しま す。そして、パワーポイントの機能を使い音声を挿入します。その後、動画ファイル形式(MP4 等)に書き出せば完了です。

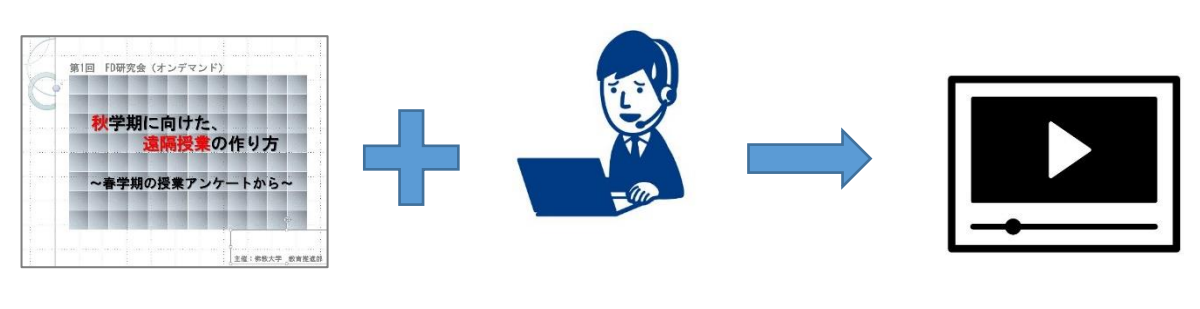

パワーポイント作成

録音作業

動画へ変換

動画完成!!

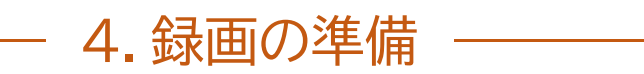

①授業で使用するパワーポイントを開きます。(スライドは例です)

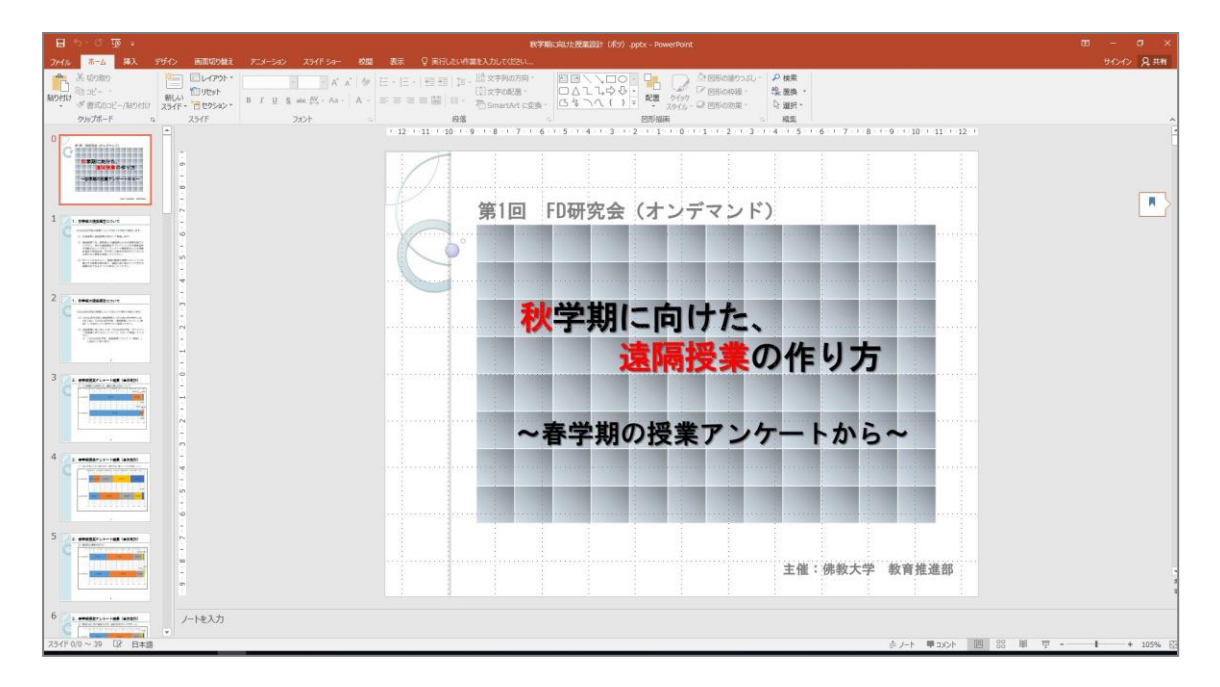

②「スライドショー」タブを選択します。そのタブの中の「スライドショーの記録」を選択してください。

|      | ۍ ب                                                           | വ                | ō                 | ÷                  |                    |                  |                                                                                             | 秋学期に向い                | ナた授業設計(ボツ)音声入り                                                                | - PowerPoint                                                  |
|------|---------------------------------------------------------------|------------------|-------------------|--------------------|--------------------|------------------|---------------------------------------------------------------------------------------------|-----------------------|-------------------------------------------------------------------------------|---------------------------------------------------------------|
| ファイル |                                                               | 挿入               | デザイン              | → 画面切り替え           | アニメーション            | スライド ショー         | 校閲                                                                                          | 表示                    | ♀ 実行したい作業を入力してく                                                               | ださい                                                           |
| 最初から | <ul> <li>●</li> <li>通</li> <li>現在の</li> <li>スライドから</li> </ul> | 2<br>オン<br>プレゼンラ | ●<br>ライン<br>〒-ション | 目的別<br>マスライド ショー マ | スライド ショー 非表<br>の設定 | 夏示スライド リハ<br>に設定 | -<br>-<br>-<br>-<br>-<br>-<br>-<br>-<br>-<br>-<br>-<br>-<br>-<br>-<br>-<br>-<br>-<br>-<br>- | <br>スライド ショー<br>の記録 ▼ | <ul> <li>✓ ナレーションの再生</li> <li>✓ タイミングを使用</li> <li>✓ メディア コントロールの表示</li> </ul> | <ul> <li>〒モニター: 自動</li> <li>▼</li> <li>発表者ツールを使用する</li> </ul> |
|      | スラ                                                            | イド ショー           | の開始               |                    |                    |                  | Ē                                                                                           | 艾正                    |                                                                               | モニター                                                          |

③先頭のスライドから音声を記録する 場合は「先頭から録音を開始」、途中のスライ ドから音声を記録する場合は「現在のスライド から録音を開始」、を選択してください。

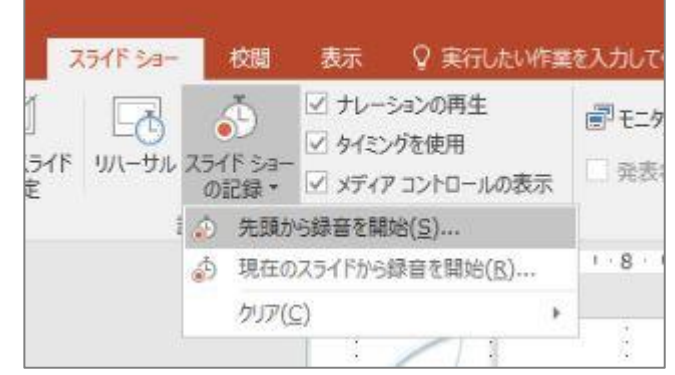

④「先頭から録音を開始」を押すと、このようなウインドウが開きますので、両方にチェックを入 れ「記録の開始」を押してください。

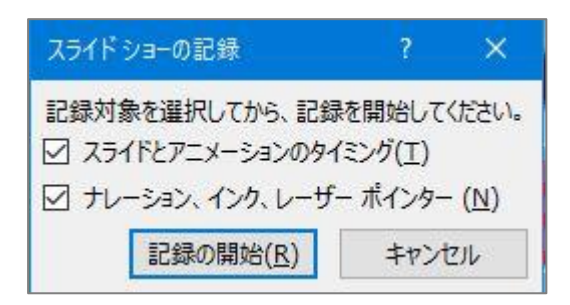

⑤録音しながら、スライド上で「レーザポインター「ペン」「蛍光ペン」を使用することもできます。 「ペン」「蛍光ペン」については、色も指定することができます。

※画面の左下に表示されます。

Ø ∧> ≰ 電光∧>

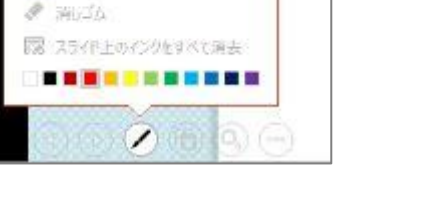

5.録画をする

⑥画面の左上に、「記録中」となるウインドウが開きます。既に録音は開始されていますので、話 し始めてください。

※すぐに話し始めず2秒ほど間を開けてお話しください。

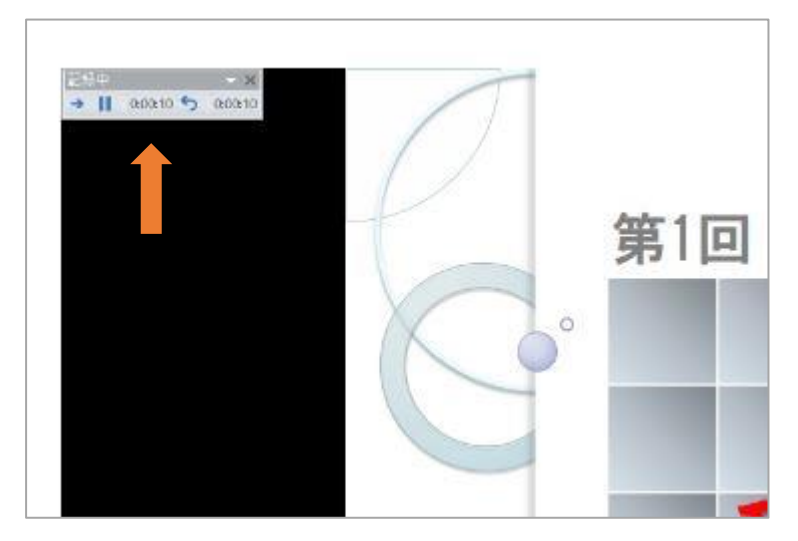

<録音時に気をつけること>

- ・生活音が入らないか、確認してください。
- ・マイクが起動しているか確認してください。

・できるだけ、ゆっくりと話すように心がけてください。(と、言っても早口になってしまいます)

・次のスライドへ移動する時は2秒ほど無音の時間をとって、次のスライドへ移動してください。
 ・次のスライドに移動した後、冒頭すぐに話し始めず2秒ほど無音の時間をとって話し始めてください。

⑦最初のスライドに録音が終われば、スライド上でクリックを押して、次のスライドに移動し、録 音を始めてください。

この手順で、最後のスライドまで録音をします。

⑧レコーディングした音声を確認してみましょう。録音のウインドウを閉じ、スライドの中(黒く囲 んだところ)にスピーカーのマークがあります。

|                   | 1.秋学期の授業運営について                                                                                                    |
|-------------------|----------------------------------------------------------------------------------------------------|
|                   | 2020年度秋学期の授業については以下の方針で運営します。                                                                                                    |
| $\mathbf{\nabla}$ | (1) 対面授業と遠隔授業の併用して実施します。                                                                                                    |
|                   | (2)遠隔授業では、教材提示や課題提出のみの授業は避けて<br>ください。各回の講義動画やナレーション付き講義資料<br>を視聴することで学び、小テストや課題提出による理解<br>度確認や質疑応答、学生同士の意見交換等を行うなどの<br>工夫された授業を実施してください。 |
|                   | (3) ポイントのみを示し、詳細な解説を省略したレジュメを<br>掲出する授業形態は避け、課題に取り組むことで学生の<br>理解が促されるように工夫をしてください。                                                       |
|                   |                                                                                                    |

スライドの中に、スピーカーのマークがありますので、それをクリックしてください。 このようなバーが出てきますので、再生して確認をしてください。

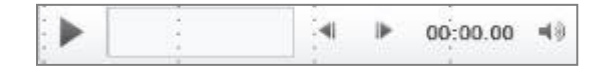

## ― 5.動画への変換

⑨全てのスライドのレコーディングが完了すれば、作業は完了です。次に、動画に変換します。 一番左の「ファイル」タブをクリックし「エクスポート」、「ビデオの作成」をクリックしてください。

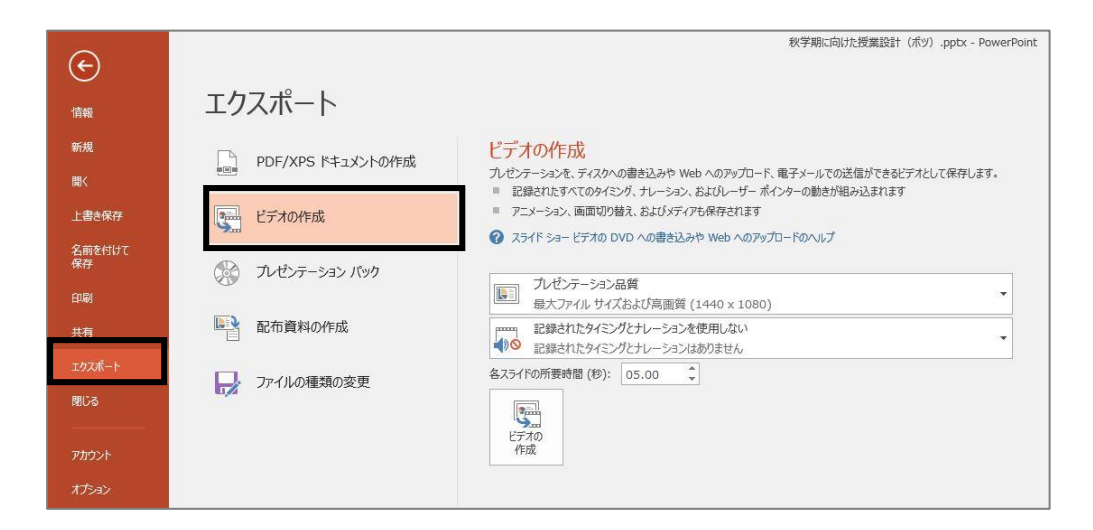

⑩「ビデオの作成」見出しの最初のドロップダウンボックスで、必要なビデオの品質を選びます。 これは完成したビデオの解像度に関係します。ビデオの品質が高いほど、ファイルのサイズが大 きくなります。ビデオの品質については、用途や送信の環境に合わせ選択してください。 通常は「インターネット品質」もしくは「低品質」を推奨します。

次のドロップダウンボックスで、録音した音声(ナレーション)を使用するか否かを選択します。 音声動画の場合は「記録されたタイミングとナレーションを使用する」を選択します。

| <del>()</del><br>情報 | エクスポート            | 秋学期に向けた授業設計(ポツ),pptx - PowerPoint                                                                                                    |
|---------------------|-------------------|----------------------------------------------------------------------------------------------------|
| 新規<br>開く            | PDF/XPS ドキュメントの作成 | ビデオの作成<br>プレゼンテーションを、ディスケへの書き込みや Web へのアップロード、電子メールでの送信ができるビデオとして保存します。 ■ 記録されたすべてのタイミング、ナレーション、およびルーザーボインターの動きが発見み込まれます                |
| 上書き保存               | ビデオの作成            | <ul> <li>アニメーション、画面切り替え、およびメディアを保存されます</li> <li>スライド ショー ビデオの DVD への書き込みや Web へのアップロードのヘルプ</li> </ul>                                   |
| 名前を付け(<br>保存<br>印刷  | ひょう アレゼンテーション パック | ▶<br>プレゼンテーション品質<br>思+1元/11 サイズを1/(京画塔 (1440 × 1090)                                                                                    |
| 共有                  | 配布資料の作成           | BOOC // 10 5 / AS30 / PMILINE (1-45 × 1000)      BigAtt なイミングとわしーションを使用しない      記録されたタイミングとわしーションを使用したい      Eligeされたタイミングとカレーションを使用したい |
| エクスポート<br>閉じる       | ファイルの種類の変更        | 各人ライトの所要時間(初): 05.00 -                                                                                                    |
| アカウント               |                   | - 7884<br>- 7780<br>- 作成                                                                                                    |
| オプション               |                   |                                                                                                    |

| レゼンラ<br>- 記録<br>- アニ | マントアウス<br>テーションを、ディスクへの書き込みや Web へのアップロード、電子メールでの送信ができるビデオとして保存します。<br>記されたすべてのタイミング、ナレーション、およびレーザー ポインターの動きが組み込まれます<br>メーション、画面切り替え、およびメディアも保存されます |
|----------------------|----------------------------------------------------------------------------------------------------|
| 75                   | イド ショー ビデオの DVD への書き込みや Web へのアップロードのヘルプ                                                                                                    |
|                      | <b>ブレゼンテーション品質</b><br>最大ファイル サイズおよび高画質 (1440 x 1080)                                                                                                |
|                      | プレゼンテーション品質<br>最大ファイル サイズおよび高画質 (1440 x 1080)                                                                                                    |
|                      | インターネット品質<br>中ファイル サイズおよび中程度の品質 (960 x 720)<br>低品質<br>最小ファイル サイズおよび低画質 (640 x 480)                                                                  |
| 作                    | ά.                                                                                                    |

①最後に、ビデオファイルに変換をします。「ビデオの作成」をクリックします。

| ビデフ<br>プレゼンう<br>■ 記録<br>■ アニ<br>⑦ スラ | 「の作成<br>テーションを、ディスクへの書き込みや Web へのアップロード、電子メールでの送信ができるビデオとして保存します。<br>まされたすべてのタイミング、ナレーション、およびレーザー ポインターの動きが組み込まれます<br>メーション、画面切り替え、およびメディアも保存されます<br>イド ショー ビデオの DVD への書き込みや Web へのアップロードのヘルプ |
|--------------------------------------|----------------------------------------------------------------------------------------------------|
|                                      | プレゼンテーション品質<br>最大ファイル サイズおよび高画質 (1440 x 1080)                                                                                                    |
|                                      | 記録されたタイミングとナレーションを使用しない<br>記録されたタイミングとナレーションはありません                                                                                                    |
| <u>各スライ</u>                          | <u>*の所要時</u> 間 (秒): 05.00 ↓                                                                                                    |

## ②保存する場所を指定すると、ビデオの作成が始まります。 作業の進捗度は、画面の一番下で確認できます。

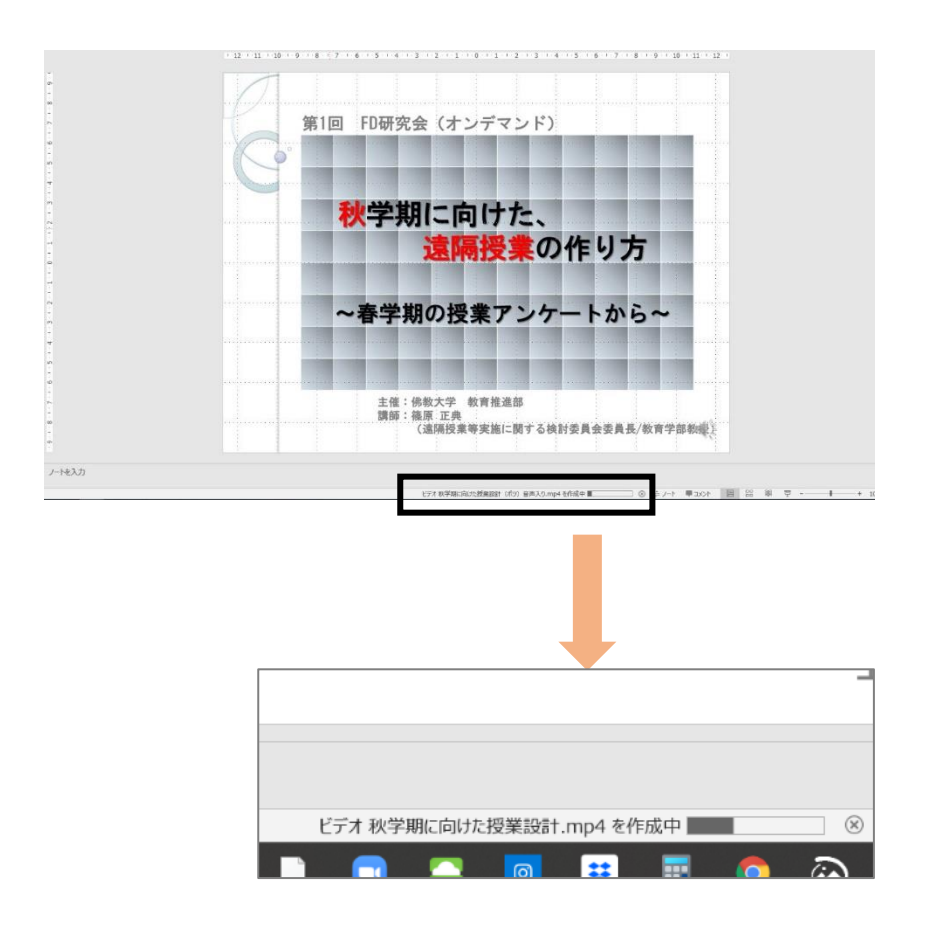

13保存先に、mp4 の動画ファイルが生成されます。

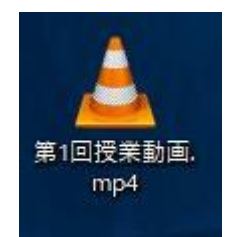

以上